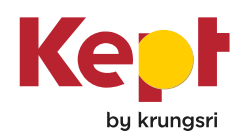

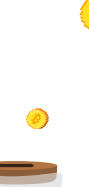

## ข้อมูลผลิตภัณฑ์ Grow savings

(กรุณาอ่านตารางการเปิดเผยข้อมูลผลิตภัณฑ์ฉบับนี้และควรศึกษารายละเอียดและเงื่อนไขโดยละเอียดก่อนที่คุณจะตัดสินใจซื้อหรือใช้ บริการผลิตภัณฑ์) ข้อมูลในเอกสารฉบับนี้มีผลบังคับใช้ตั้งแต่วันที่ 23 พฤษภาคม 2568 จนกว่าธนาคารจะมีการเปลี่ยนแปลงข้อมูลดังกล่าว

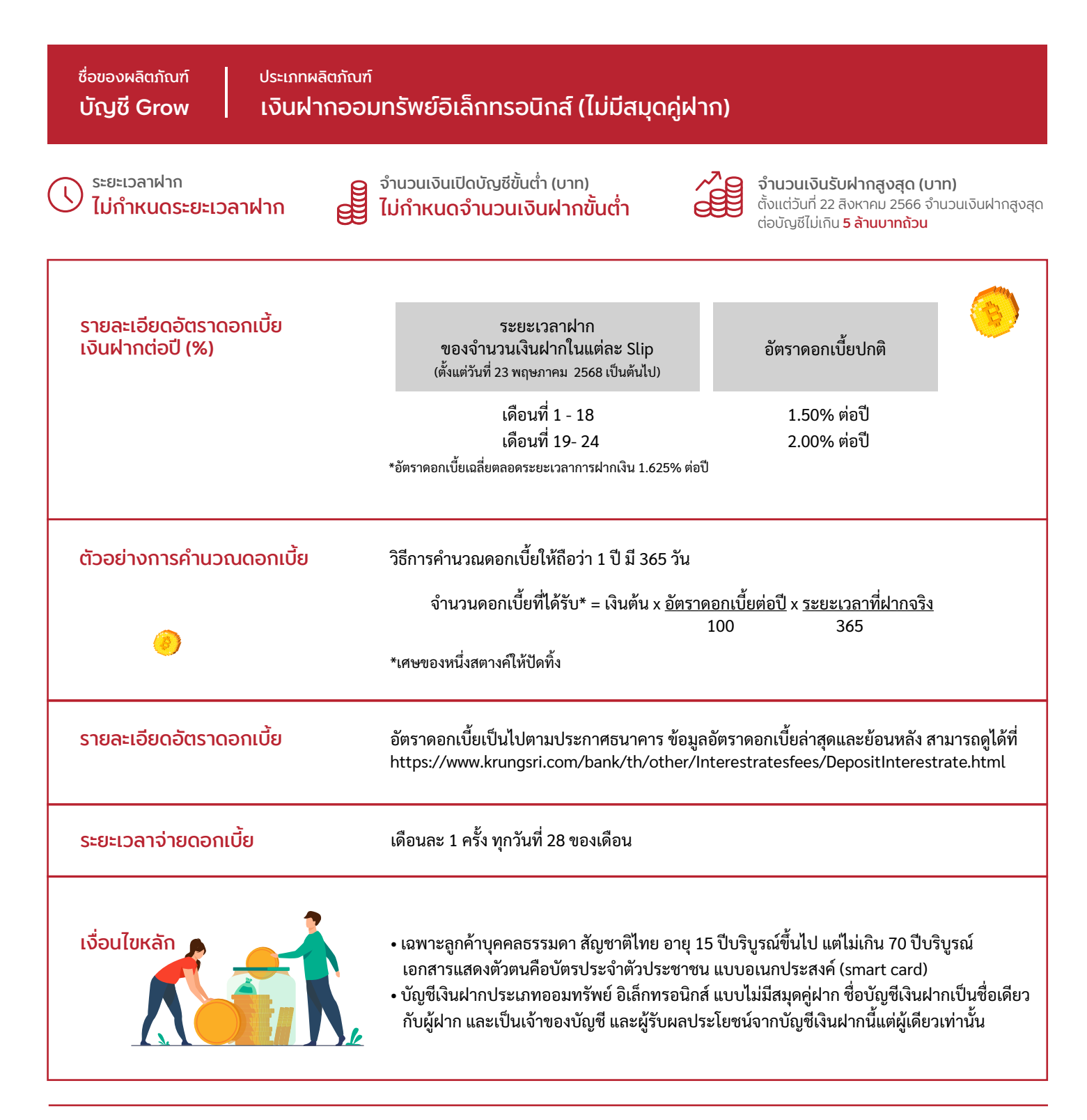

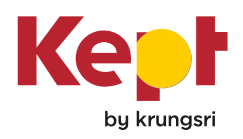

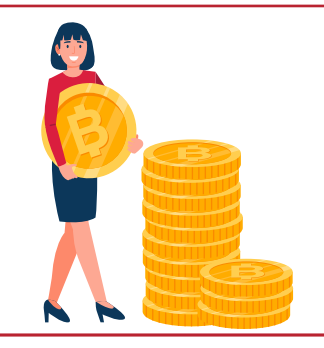

## เงื่อนไขการฝาก/ถอน/โอน สิทธิประโยชน์และเงื่อนไขอื่น

- สามารถเปิดบัญชีได้ครั้งละ 1 บัญชีเท่านั้น
- การขอเปิดบัญชี Grow ลูกค้าจะต้องมีบัญชี Kept อยู่ก่อนแล้ว จึงจะสามารถเปิดบัญชีผ่าน Kept application ได้
- ณ วันจ่ายดอกเบี้ย ระบบจะโอนเงินดอกเบี้ยที่ได้รับหลังหักภาษี ณ ที่จ่าย (ถ้ามี) ไปยังบัญชี Kept ให้อัตโนมัติ
- การปิดบัญชี ลูกค้าสามารถปิดบัญชี ผ่าน Kept application เท่านั้น โดยปฏิบัติตามขั้นตอนและ
   วิธีการที่ธนาคารกำหนด กรณีมีเงินยอดเงินฝากคงเหลือ และดอกเบี้ยค้างรับในบัญชี ธนาคาร
   จะโอนเงินต้นและดอกเบี้ยคงค้างทั้งหมดไปยังบัญชี Kept และดำเนินการปิดบัญชี
- บัญชีเงินฝากอิเล็กทรอนิกส์ เป็นบริการที่ผู้ฝากสามารถทำธุรกรรมผ่านช่องทางอิเล็กทรอนิกส์ ตามที่ธนาคารกำหนดเท่านั้น
- บัญชี Grow ถือเป็นบัญชีคู่ฝากกับบัญชี Kept ที่ใช้เป็นบัญชีสำหรับการโอนเงิน/รับโอนเงิน ไปยัง/ จากบัญชี Kept ตามเงื่อนไขที่กำหนดไว้ในบัญชี Kept เท่านั้น ไม่สามารถใช้บัญชีเพื่อ รับเข้า/ โอนออก ไปยังต่างธนาคารได้
- การฝากเงินเข้าบัญชี Grow ทำได้ 2 วิธี

วิธีที่ 1 : ลูกค้าเปิด<sup>์</sup>ฟีเจอร์นำฝากอัตโนมัติ ธนาคารจะทำการหักและโอนเงินจากบัญชี Kept เฉพาะส่วนที่เกินกว่ายอดเงินฝากคงเหลือขั้นต่ำที่กำหนดไว้ในบัญชี Kept และตามจำนวนเงินที่ กำหนดให้โอน ขั้นต่ำในการฝากเงินเข้าบัญชี Grow ในแต่ละครั้งต้องไม่น้อยกว่า 1,000 บาท บาท เป็นจำนวนเต็มบาทเท่านั้น ไม่รวมเศษสตางค์ โดยระบบจะทำการโอนเงินจากบัญชี Kept มาฝาก เข้าบัญชี Grow โดยอัตโนมัติในทุกๆ สิ้นวัน เพื่อนำฝากเข้าบัญชี Grow ในวันทำการถัดไป กรณียอดเงินส่วนเกินในบัญชี Kept ต่ำกว่าเงินฝากขั้นต่ำที่กำหนด ระบบจะไม่มีการนำฝาก

| เงินคงเหลือ ณ สิ้นวัน<br>ในบัญชี Kept | ขั้นต่ำที่ต้องการเก็บ<br>ไว้ใช้ในบัญชี Kept | จำนวนเงินส่วนเกิน<br>ในบัญชี Kept | จำนวนเงินฝากเข้า<br>บัญชี Grow ณ วันถัดไป | เงินคงเหลือในบัญซี Kept ณ วันถัดไป<br>หลังนำฝากเข้าบัญซี Grow |
|---------------------------------------|---------------------------------------------|-----------------------------------|-------------------------------------------|---------------------------------------------------------------|
| 10,000 บาท                            | 2,000 บาท                                   | 8,000 บาท                         | 8,000 บาท                                 | 2,000 บาท                                                     |
| 5,000.50 บาท                          | 0 บาท                                       | 5,000.50 บาท                      | 5,000 บาท                                 | 0.50 บาท                                                      |
| 7,000.50 บาท                          | 2,500 บาท                                   | 4,500.50 บาท                      | 4,500 บาท                                 | 2,500.50 บาท                                                  |

วิธีที่ 2 : ลูกค้าฝากโดยการทำรายการโอนจากบัญชี Kept เข้าบัญชี Grow เป็นรายครั้ง ขั้นต่ำใน การฝากในแต่ละครั้งต้องไม่น้อยกว่า 1,000 บาท โดยระบบจะทำการโอนเงินจากบัญชี Kept เพื่อ นำฝากเข้าบัญชี Grow ทันทีตามคำสั่งของลูกค้า

- การถอนเงินออกจากบัญชี Grow ทำได้ 2 วิธี
- วิธีที่ 1 : เมื่อลูกค้าเปิดฟีเจอร์โอนออกอัตโนมัติ (Allow money out) เมื่อเปิดใช้งานฟีเจอร์นี้ กรณี ต้องการโอนเงินในจำนวนที่เงินในบัญชี Kept ไม่พอ ระบบจะทำการโอนเงินจากบัญชี Grow ให้ อัตโนมัติในจำนวนที่เพียงพอต่อการทำรายการโอนจากบัญชี Kept ทันที โดยจะโอนออกจาก Slip ที่ฝากเข้ามาล่าสุดก่อนตามลำดับ กรณีต้องการให้ระบบเตือนก่อนทำการโอนออกอัตโนมัติ ลูกค้า สามารถเปิดใช้งานฟีเจอร์เตือนก่อนใช้ได้ เพื่อถามลูกค้าให้แน่ใจว่าต้องการนำเงินที่ฝากเก็บเพื่อ รับดอกเบี้ยที่สูงกว่า ออกไปใช้หรือไม่

้ วิธีที่ 2 : ลูกค้า ดอนโดยการทำรายการโอนจากบัญชี Grow เข้าบัญชี Kept เป็นรายครั้ง ตามจำนวน เงินที่ต้องการ โดยการโอนออก จะโอนออกจาก Slip ที่ฝากเข้ามาล่าสุดก่อนตามลำดับ เหมือนการ โอนออกอัตโนมัติ

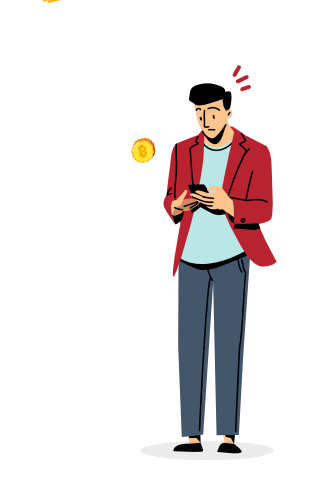

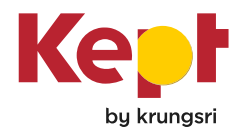

|                                                 | <ul> <li>สามารถขอรายการเดินบัญชีย้อนหลังได้ไม่เกิน 24 เดือน (e-statement) โดยส่งคำขอผ่าน<br/>Kept application ธนาคารจะจัดส่งให้ผ่านทาง e-mail address ที่ระบุไว้สำหรับการใช้บริการ<br/>Kept application (ไม่มีค่าธรรมเนียมการบริการ)</li> <li>ผลิตภัณฑ์ด้านการเงินที่ลูกค้าทำธุรกรรมผ่าน Kept application ธนาคารขอสงวนสิทธิ์ยกเว้น<br/>การเข้าร่วมโครงการ KRUNGSRI EXCLUSIVE, KRUNGSRI PRIME, KRUNGSRI Gift และอื่นๆ<br/>ตามที่ธนาคารประกาศหรือกำหนด</li> </ul>    |  |
|-------------------------------------------------|----------------------------------------------------------------------------------------------------|--|
| อัตราดอกเบี้ย กรณีผิดเงื่อนไข<br>การฝาก         | ไม่มี                                                                                                    |  |
| ค่ารักษาบัญชี                                   | ไม่มี                                                                                                    |  |
| การต่ออายุบัญชี เมื่อครบกำหนด<br>ระยะเวลาการฝาก | เมื่อฝากครบ 24 เดือนนับตั้งแต่วันที่ฝาก ธนาคารจะโอนยอดเงินฝากเข้าบัญชี Kept ให้โดยอัตโนมัติ                                                                                                    |  |
| ซ่องทางในการติดต่อธนาคาร                        | Website: <u>www.keptbykrungsri.com</u><br>Kept help center โทร. 02-296-6299                                                                                                    |  |
| ข้อควรระวัง                                     | การหักภาษี ณ ที่จ่าย เป็นไปตามประกาศอธิบดีกรมสรรพากร ฉบับที่ 346<br><u>http://www.rd.go.th/fileadmin/user_upload/kormor/newlaw/dg346.pdf</u><br>กรณีได้รับดอกเบี้ยเงินฝากจากทุกบัญชีทุกธนาคารรวมกันเกิน 20,000 บาทต่อปี หรือ ได้มีการยื่น<br>แสดงความจำนงค์ไม่ยินยอมให้ธนาคารนำส่งข้อมูลดอกเบี้ยแก่กรมสรรพากรไว้ซึ่งเป็นการแจ้ง<br>ความประสงค์ไม่ใช้สิทธิยกเว้นภาษี ธนาคารจะทำการหักภาษี ณ ที่จ่ายในอัตรา 15% ของดอกเบี้ย<br>รับเต็มจำนวนก่อนจ่ายดอกเบี้ยเข้าบัญชี |  |
| ข้อควรทราบ                                      | เงินฝากดังกล่าวข้างต้นจะได้รับการคุ้มครองเงินต้นและดอกเบี้ยจากสถาบันคุ้มครองเงินฝาก<br>ตามจำนวนเงินและระยะเวลาที่คุ้มครอง ตามที่กำหนดในพระราชบัญญัติสถาบันคุ้มครองเงินฝาก<br>พ.ศ. 2551และที่แก้ไขเพิ่มเติม รายละเอียดเพิ่มเติม <u>https://www.dpa.or.th/site/index</u>                                                                                                    |  |